## Online check-in with Princess Cruises

To initiate the online check-in process with Princess Cruises, kindly proceed by accessing the following link: <u>https://www.princesscruises.de/en/ocean-ready</u>

It is highly recommended by the cruise line that all travelers avail themselves of the Princess MedallionClass app, conveniently downloadable from the App Store or Google Play.

For passengers who prefer to perform online check-in on their computer, please follow the subsequent steps:

1. Click on the designated link below to securely log in to your booking.

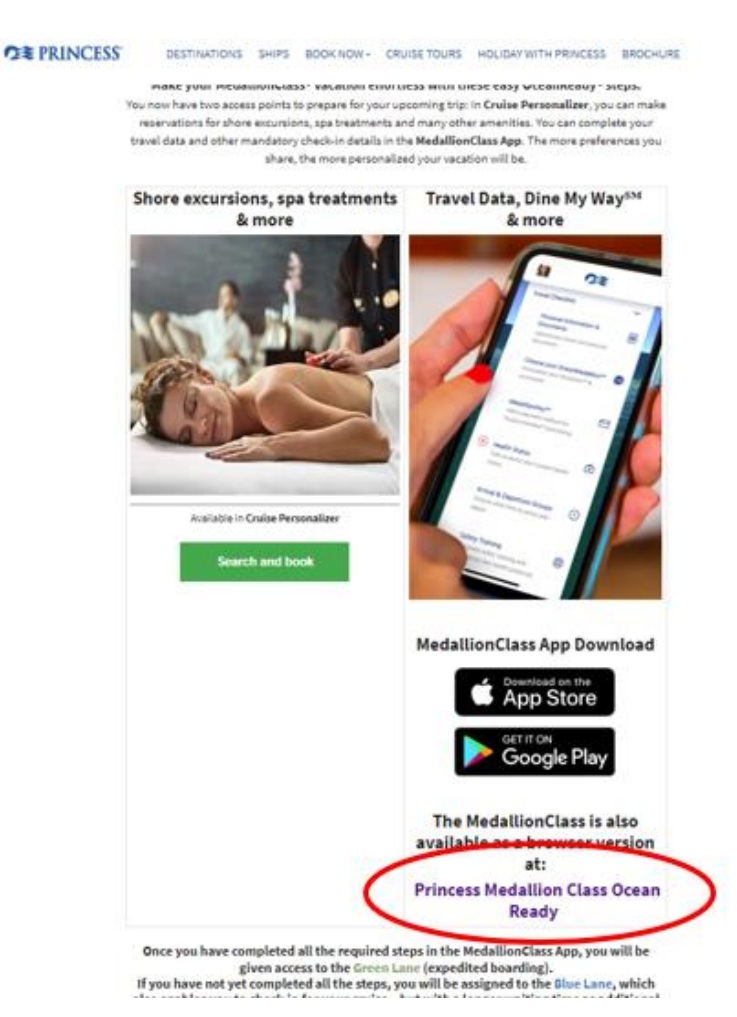

2. If you have previously sailed with Princess Cruises and have an existing account, please log in using your username and password.

For first-time travelers with Princess Cruises, we recommend logging in using your booking information under the Use Booking Number section – *as illustrated below*.

|                  | OCEAN                                                                                                    |
|------------------|----------------------------------------------------------------------------------------------------|
| đ                | Select Language                                                                                                   |
| Welcome t        | to Your OceanReady* Profile                                                                                       |
| Login to your ac | count to upload your travel and personal<br>documents.<br>a create a New Account if you don't have on<br>already. |
| Username         |                                                                                                    |
| Password         |                                                                                                    |
|                  | Forgot Password                                                                                                   |
|                  | Create New Account                                                                                                |
|                  | Login                                                                                                    |
| Or log           | in using your booking number                                                                                      |
|                  | Jse Booking Number                                                                                                |
|                  |                                                                                                    |

3. Next, the following page will appear, and you will need to fill in your information.

If you have any middle names, you can include them in both the First Name and Last Name fields.

You can find your Booking number next to name in your confirmation.

|                         | Forgot Password<br>Create New Account |   |
|-------------------------|---------------------------------------|---|
| I                       | Login                                 |   |
|                         | Or login using your booking number    |   |
| First Name<br>Hans      |                                       | 8 |
| Last Name<br>Hansen     |                                       |   |
| Booking Number          |                                       |   |
| Date of Birth*<br>Jan ✔ | 1 ~ 2000                              |   |
| <                       | Login with Booking Number             |   |

Next, you need to click on Login with Booking number as shown above.

4. Once logged in, you will be directed to your account page where all guests in your stateroom can complete the online check-in process.

On this page, you need to fill in your information in each section under **Required Information**.

To perform the check-in for guest number two, simply click on the guest's name at the top, and then proceed to fill in their information in the same manner.

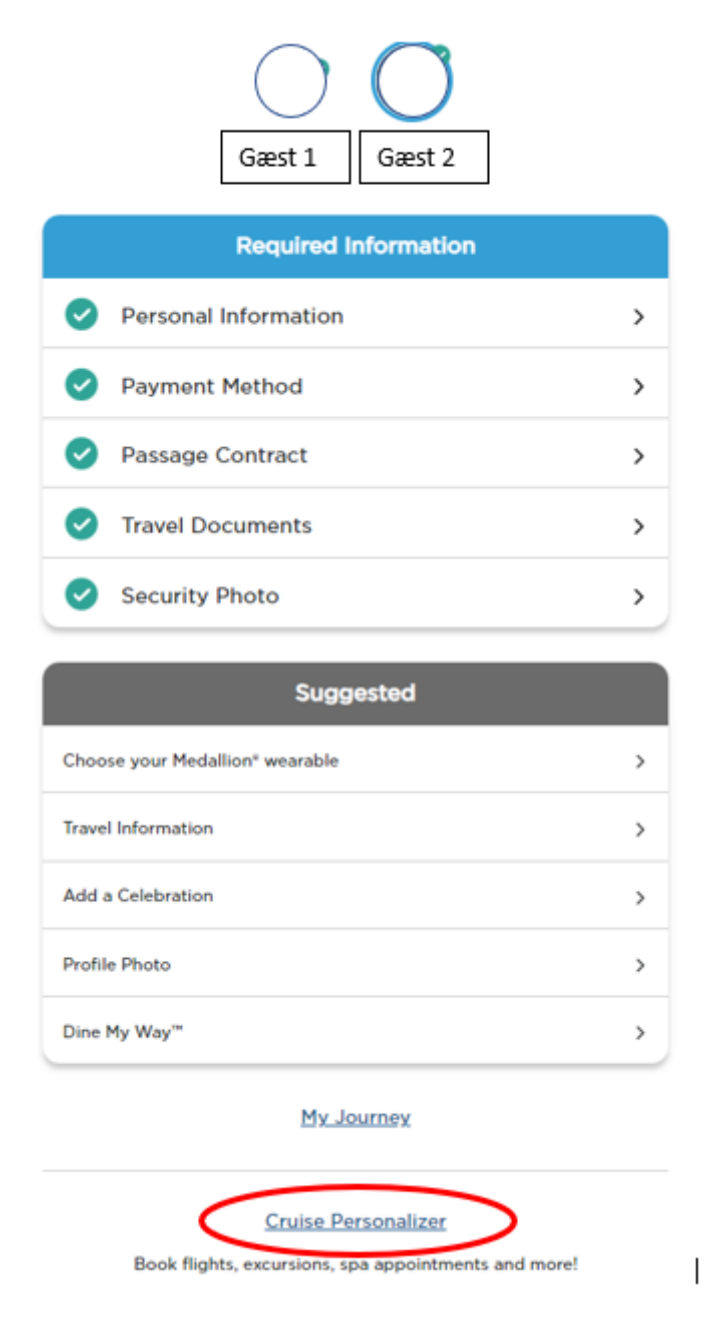

Once all the information is correctly filled in, the fields will be marked with checkmarks – *as shown* above – indicating that your online check-in has been completed.

To retrieve your cruise documents, click on Cruise Personalizer at the bottom of the page.
You will be redirected to the following page.

Alternatively, you can directly access it using this link if you have completed the online check-in:

- https://book.princess.com/cruisepersonalizer/index.page?cpfy=spa

To access the page, log in using your booking number, *or log in with your username and password if you have created an account with Princess*. If you have the MedallionClass app, all the necessary information will be available there as well.

| C PRINCESS                                                | 🌐 Language 🖼 Special Offers Sign Up 👤 Log In   Register 🔍          |
|-----------------------------------------------------------|--------------------------------------------------------------------|
| Plan a Cruise On Board Our Ships Destinations Booked Gu   | ests Help Center                                                   |
| Cruise Personalizer<br>Book flights, excursions, sp       | - for Booked Guests                                                |
| Access Your Booking Without<br>Registering<br>*First Name | Already Registered?<br>Log in to view and manage all your bookings |
| Hans                                                      | account, <u>register here.</u>                                     |
| * Date of Birth<br>01 • Jan • 2000 •                      |                                                                    |
| *Booking Number<br>IABCDE<br>Manage Booking               |                                                                    |

6. Once you are logged in, click on Luggage Tag & Travel Summary, as shown below.

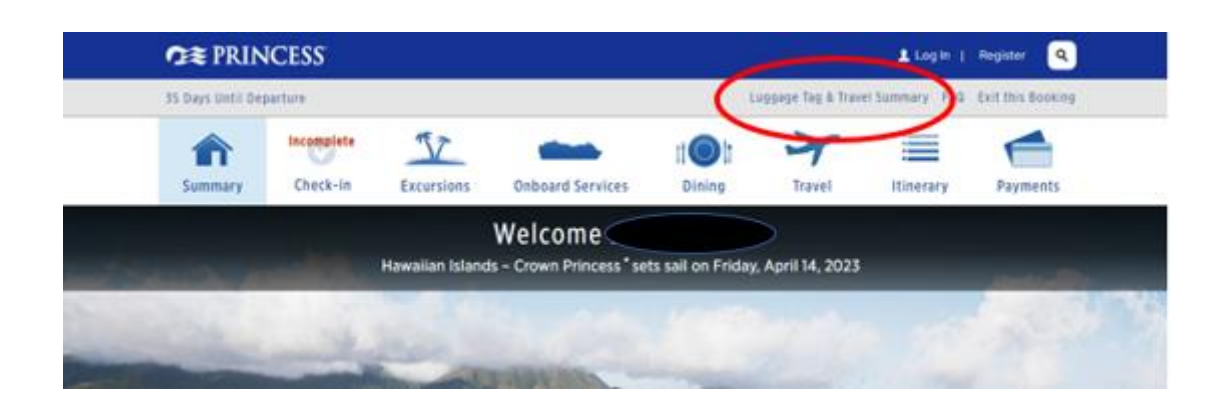

7. From there, you will have the option to download the travel itinerary and luggage tags for all passengers.

Simply click on **Print Luggage Tag** and **Print Travel Summary**.

## Documents

What's on this page: Travel Summary | Additional Forms & Documents | Port Information

Dnce you're OceanReady®, there's no need to print your boarding pass. Just show your digital version within the 4edallionClass™ app at check-in. You do, however, need to print your luggage tags and attach them. We also suggest rou save your travel summary and booking information to have those details handy.

| MedallionClass Boarding:<br>Digital boarding passes for your MedallionClass Vacation are available in the MedallionClass app.                                                   |
|----------------------------------------------------------------------------------------------------|
| Luggage Tags:<br>Please print luggage tags for all guests and follow the included instructions on how to attach them to your luggage.<br>Print Luggage Tag<br>Print Luggage Tag |
| Travel Summary:<br>Save your travel summary to reference fares, transportation to and from the cruise, onboard reservations and more.<br><u>Print Travel Summary</u>            |

We hope this information has been helpful. If you have any further questions, please do not hesitate to call us at **023 8168 1605**.

Wishing you a wonderful cruise journey! 😌